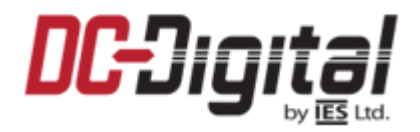

## Redirecting a DC-Digital network clock to a different NTP server

These instructions pertains to DC-Digital network clocks manufactured before March 1, 2020

- 1. <u>IP address of the server</u>? Contact DC-Digital (937-746-9750). We will need the IP address of the server in which you want to query for the time correction.
- **2.** <u>[customer name] APP.s19</u> We will email you this file in which to update the clock with.
- <u>Download the autoupdate application from the DC-Digital website</u>: It can be found on the same page where you found this document – or located here: https://dc-digital.com/wordpress/2016/07/ntp-auto-update-exe-file/
- 4. <u>Load the *autoupdate* application</u>: on a computer that can see the DC-Digital clocks on your network. Run the application.

|                               |         | Once <i>autoupaate</i> is running, select <b>Fina</b> .                       |
|-------------------------------|---------|-------------------------------------------------------------------------------|
| MutoUpdate V2.2               | ×       |                                                                               |
| IP address: 192 . 186 . 1 . 2 | Find    | This will list all the DC-Digital network<br>devices present on your network. |
| FileName:                     | Browse  |                                                                               |
| Reboot when complete Update   | Dismiss |                                                                               |

## 5. <u>Select the device you wish to update</u>.

| Find Netburners                                                                                                    | ×                                                              |                                                             |
|----------------------------------------------------------------------------------------------------|----------------------------------------------------------------|-------------------------------------------------------------|
| Select an NNDI                                                                                                    |                                                                |                                                             |
| Search Again                                                                                                    | SBL2E DHCP'd at 192.186.1.2 running :DC-Digital NTP Clock v1.0 | Highlight the clock you want to update and select <b>OK</b> |
| If you do not see the clock listed,<br>make sure the device is plugged<br>into your network and powered on,<br>then select <b>Search Again</b> | < > Cancel                                                     |                                                             |

6. Load the file in which to update. This will always be an APP.s19 file.

| AutoUpdate V2.2 IP address: 192 . 186 . 1 . 2 FileName: C:\Users\Jeff\Desktop\Network Stuff\Inte | Find<br>Browse | Use <b>Browse</b> to navigate to where<br>the APP.s19 file DC-Digital has<br>emailed to you is located – and<br>select that file. |
|--------------------------------------------------------------------------------------------------|----------------|----------------------------------------------------------------------------------------------------|
| I reboot when complete Update                                                                    | Dismiss        | Once the file is selected – click on<br><b>Update</b> to perform the software<br>update.                                          |

Rev 9.30.21

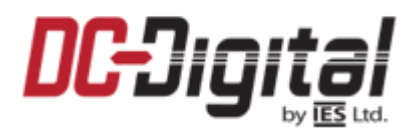

AutoUndate

7. The "Programming Complete without Error" message should pop up.

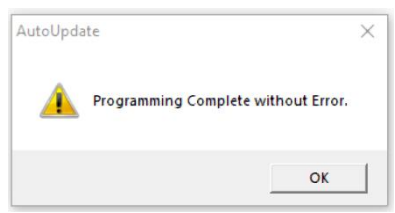

Rev 9.30.21

**8.** <u>Correct time in less than a minute</u>. The DC-Digital device should now query the IP that you provided, and the clock should update with the correct time in less than a minute. If the device fails to update with the correct time, cycle the power to the clock.

If you have any questions or concerns with this or any DC-Digital product, please feel free to contact us!

| Phone: | 937-746-9750        |
|--------|---------------------|
| Web:   | www.dc-digital.com  |
| Email: | info@dc-digital.com |